## 臺北市立中山女子高級中學

109 學年度大學『個人申請』校內線上報名系統-操作說明

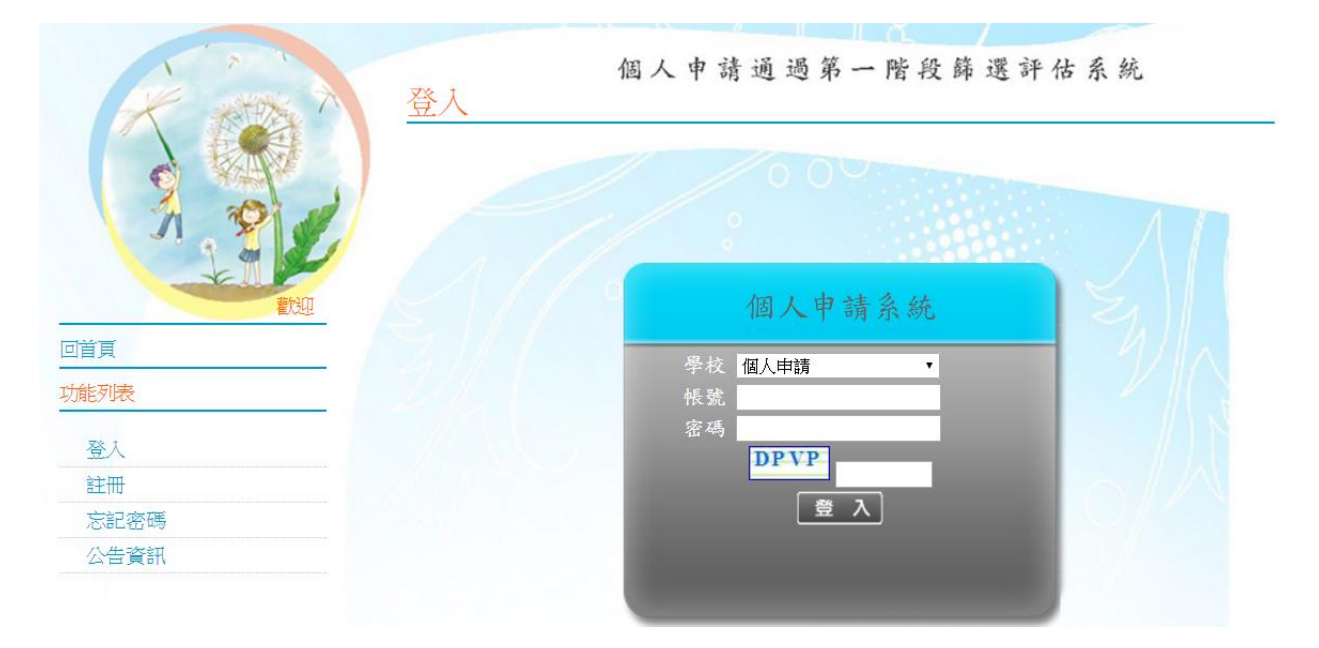

※ 校內線上報名系統網址: <u>http://www.jhenggao.com/isfirst/Login.aspx?school=103</u>

(或見:學校首頁公告或註冊組高三升學公告)

※ 線上報名登錄時間:2/25(二)17:00~3/13(三)8:00

※ 學校欄請選:台北市立中山女中

| 一 一 五       | 個人申請通過第一階段篩選評估系統                      |
|-------------|---------------------------------------|
| A B         |                                       |
|             | 個人申請系統                                |
| 回直貝<br>功能列表 | 學校 <mark>台北市立中山女中 ▼</mark><br>學校驗證碼   |
| 登入          | · · · · · · · · · · · · · · · · · · · |
| 註冊          | C <sub>6</sub> X <sub>4</sub>         |
| 忘記密碼        |                                       |
| 公告資訊        |                                       |

※ 學校驗證碼:103

※帳號:學號

※ 密碼: 共8碼=身分證後4碼+出生月日(4碼)【例:4月1日生日→0401】

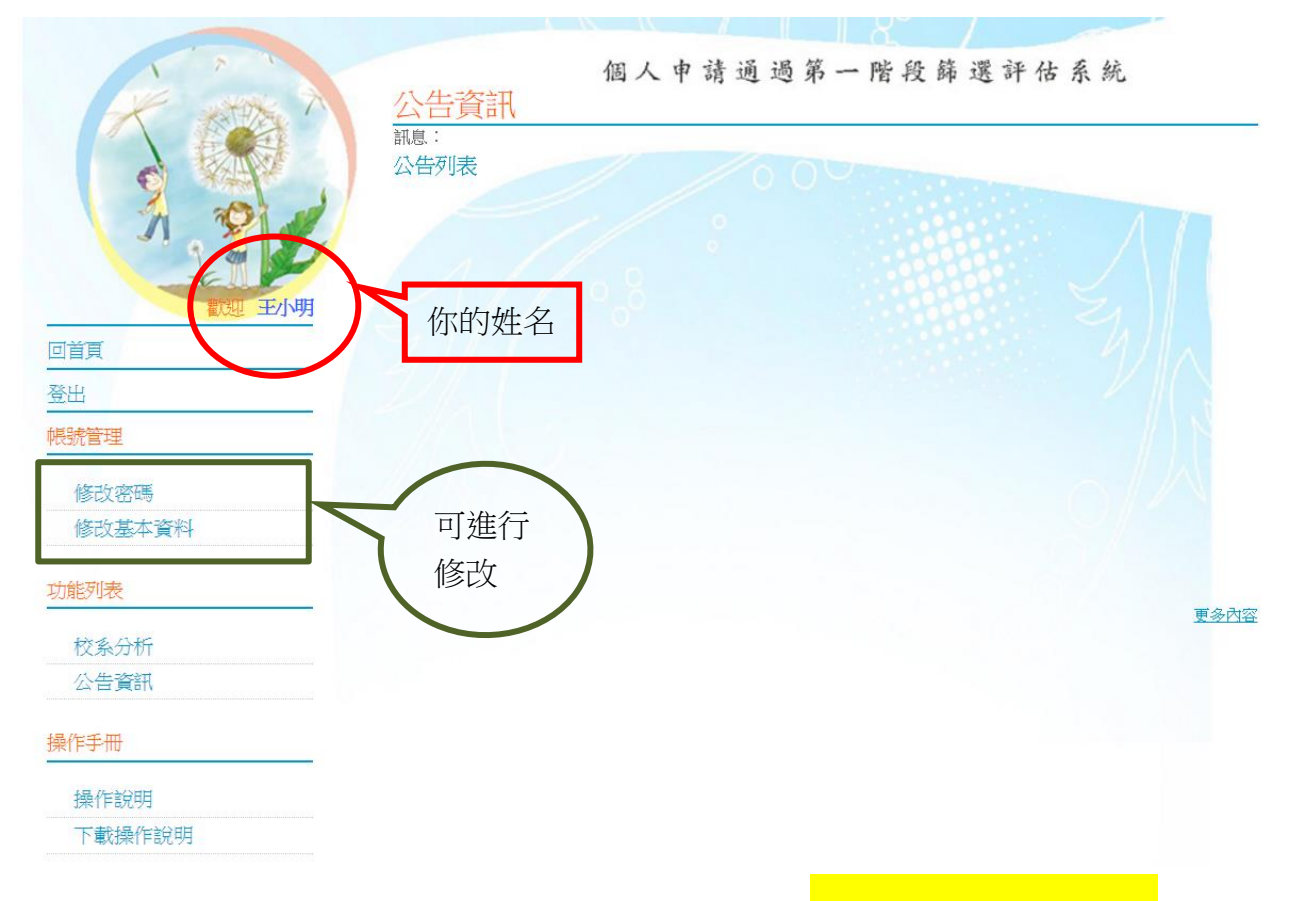

※ 左邊列表中可點選【修改密碼】與【修改基本資料】。(<mark>※密碼修正後請務必牢記</mark>)

※ 首次登入後,左邊列表點選【校系分析】,即會出現「甄選入學注意事項說明」,閱讀完後請

點選閱讀完畢,再點選下一頁,即可進入下一頁。

| 1 2 1        | 個人由達通過第一階段篩選評估                                                          | 系統          | ŧ.          |               |
|--------------|-------------------------------------------------------------------------|-------------|-------------|---------------|
| Here The The | 甄選入學注意事項說明                                                              |             | -           |               |
|              | 計1.1.                                                                   |             |             |               |
|              | 「甄選入學注意事項說明                                                             |             |             |               |
| the sea of   | 臺、倍率篩選步驟說明                                                              |             |             |               |
|              | *先枪定锚瞿、後倍率锚攫                                                            |             |             |               |
|              | 一、檢定篩選                                                                  |             |             |               |
| 歡迎 王小明       | 1 摩測任一老利為零级是電給名画成之術利值日為零点者,均不得參加磁遷                                      | .>          |             |               |
| 同省百          | 2. 校系自訂頂、前、均後、底五種檢定標準,未通過標準者,不得參加篩                                      | 選。          |             |               |
|              | 二、体实经课,优达多新学员和处力测验经课利日体实言任,由体实言类优度签课工作                                  | 立立在共        | , ±± F      | 任军间名等进展       |
|              | 科目中有相同的倍率,則表示,以相同倍率科目之級分和篩選」。例如:                                        | 그 ~~ 150-18 | ·           | 川之心自由文        |
| 帳號管理         | A条規定:倍率篩選科目為「日文2.5倍率」及「總級分5倍率」,招生名額35名,該条                               | 之倍率節        | <b>諦選</b> 程 | 序為:           |
| WE THE THE   |                                                                         | 學科能力        | 力測驗         | 篩選方式          |
|              | 1. 先以倍率較高之「學測總級分」由高往低從中篩選,取招生名額5倍之前                                     | (etc.       | 第一階         | 段             |
| 修改基本資料       | 175名考生(註:可能因報名人數少或同級分等因素,致實際篩選出之人數                                      | 科目          | 檢定          | 篩選倍率          |
| 小般河季         | 少於或多於預計觀試人數,若有同級分則可能超出175名)。                                            | 國文          | 拘標          | 2.5           |
| -UJAEX U-AX  | 2. 具次將 1. 填筛選出之考生,按次倍率 「國又級分」高低排爭, 師選出2.3<br>倍之前88 名老++(若有同級公則可能超出88名)。 | 英文          | 均標          |               |
| 校系分析         | 3. 若 2.項所 靜選出之人數,因考生國文級分相同,導致超出該系預計甄試                                   | 數學          |             |               |
| 公告資訊         | 人數88名時,則將篩選出考生中國文最低級分者,再以「總級分」進行「同                                      | 社會          |             | 1             |
|              | 級分超額節選」;如仍有總級分同分致超出88名之情形,則一律取得參加指                                      | 自然          |             | (             |
| 操作手冊         | 正項日點,私之資俗。唯大學戰選人學会員會业木公告,同級分超額師選」頁<br>約,僅以「米,早耳。                        | 總級分         | 後標          | 5             |
|              | n no hadve ova azaveno o                                                |             |             |               |
| 操作說明         | 八、由於本學年、願數至多為6個,約有58.8%之校条集中在4/10~4/12辦理指定項目                            | 1甄試,        | 面試損         | <b>証</b> 期在所難 |
| 下載操作說明       | 免,6個志願中可以選擇2~3個嘗試爭取較佳機會。                                                |             |             |               |
|              | ☐ 閱讀完畢                                                                  |             |             |               |
|              |                                                                         |             |             |               |

※ 學測成績放榜後,將由學校匯入個人成績。(若有誤植,可自行修正一次。切勿隨意填入成績, 一旦修正後即不得再更正,因此務必輸入正確成績,否則將影響個人選填結果。)

|              | <ul> <li>個人申請通過第一階段篩選評估系統</li> <li> 納入學測成績 訊息: ●上一步 ●確定輸入成績,進行下一步 注意專項 1.大學個人申請第一階段或第二階段需檢定或採技術科成績之校糸,本糸統不予評估。 2.目前為測試階段。 上次更新資料庫:104年02月25日 </li> </ul> |
|--------------|----------------------------------------------------------------------------------------------------|
| 回首頁          | - 問於輸入 皖结                                                                                                    |
| 登出           | 性別:     ● 男 ● 女       學測成績:     國文:     英文:     數學:     社會:     自然:     總級分:     英聽:                                                                     |
| WIX3011 昌 十王 |                                                                                                    |

- ※ 步驟一:開始選取 **學群**→ **學校(可選可不選)**,即出現以下頁面。。
- ※ 步驟二:點選想要的學系查看 明細·下方會出現該校之篩選倍率等明細資料。
- ※ 步驟三: 若確定要申請該校系, 點選 選取此校系, 右手邊即出現儲存成功。
- ※ 此階段可不斷重複一到三步驟·可選取儲存超過 6 個校系(將放入<u>暫存志願)·至下一階段再篩</u>
  - 選(正式志願)。

| 霍人迅 王/八                             | 明 資料最                                                              | 後更新日期:1                                                      | 04年02月25日                                                                                                    | Ξ                                        |                                                |                |                                                      |                                                     |                                             |                                          |
|-------------------------------------|--------------------------------------------------------------------|--------------------------------------------------------------|----------------------------------------------------------------------------------------------------|------------------------------------------|------------------------------------------------|----------------|------------------------------------------------------|-----------------------------------------------------|---------------------------------------------|------------------------------------------|
| 回首頁                                 | 绿色伴                                                                | <del>志安へ, 紅色</del>                                           | 伊夷 <b>在险,</b> ;                                                                                                    | <u>答</u> ⊢伊夷数                            | k∓                                             |                |                                                      |                                                     |                                             |                                          |
| 登出                                  |                                                                    | WXE MLC                                                      | CANADAM I                                                                                                    |                                          |                                                |                |                                                      |                                                     | 1                                           |                                          |
| 長號管理                                |                                                                    | 成績:                                                          | 國文:15                                                                                                    | 英文:12                                    | 數學:13                                          | 社會:14          | 自然:1                                                 | 5 總級分                                               | r : 69                                      | 英聽:A                                     |
| WE THE GATE                         | 1                                                                  | 人數:                                                          | 4402                                                                                                    | 43370                                    | 12017                                          | 23946          | 6004                                                 | 6                                                   | 272                                         | 一般生                                      |
| 修改基本資料                              |                                                                    | 利表中點邊明約                                                      | →學校、評估<br><del>: 並</del> 按下「                                                                                                 | 後,<br>選取此校:                              | 条」按鈕加入                                         | 到暫存志願          |                                                      |                                                     |                                             |                                          |
| <b>计能列表</b>                         | 學群:                                                                | 法政學群                                                         | ▼ 4 校:                                                                                                    | 全部                                       | ۲                                              | 評估: 全部         | 钌                                                    |                                                     |                                             |                                          |
|                                     | _                                                                  | (欲顯                                                          | 示評估<br>列表,                                                                                                    | 請先選擇                                     | 「評估」功能                                         | <b>能,第</b> 一次執 | <b>执行需進行</b>                                         | 所有校系言                                               | 呼估,約需                                       | 5~10分鐘)                                  |
| 校系分析                                | -  -  -  -  -  -  -  -  -  -  -  -  -  -                           | (欲 <u>顯</u><br>擇(請點選列表                                       | 示評估 <mark>列表,</mark><br>中的「明細」                                                                                               | 請先選擇<br>)                                | 「評估」功能                                         | 能,第一次载         | 執行需進行。                                               | 所有校系言                                               | 呼估,約需                                       | ;5~10分鐘)                                 |
| 校系分析<br>公告資訊                        | - <sup>- 學</sup> 系選<br>瀏覽                                          | (欲顯<br>]<br>]擇(請點選列表<br>學校                                   | <b>示評估列表,<br/>中的「明細」<br/>學系代碼</b>                                                                                            | ·請先選擇                                    | 「評估」功能                                         | 信,第一次執         | 4行 <b>需進行</b> ,<br>104年<br>招生人數                      | <mark>所有校条言</mark><br>103年<br>招生人數                  | <b>平估,約需</b><br>原住民名<br>額                   | <b>5~10分鐘)</b><br>離島生名<br>額              |
| 校系分析<br>公告資訊                        | 學系選<br>2<br>9覧                                                     | (欲顯<br><b><br/></b>                                          | 示評估列表,<br>中的「明細」<br>學系代碼<br>001162                                                                                           | 請先選擇       )                             | 「評估」功會<br>學系<br>政治理論組                          | 准,第一次 <b>韩</b> | <b>約7需進行</b><br>104年<br>招生人數<br>12                   | 所有校条<br>103年<br>招生人數<br>12                          | <b>評估,約需</b><br>原住民名<br>額<br>0              | 5~10分鐘)<br>離島生名<br>額<br>0                |
| 校系分析<br>公告資訊<br>餘作手冊                | 2<br>- 學系選<br>- 學系選<br>                                            | (欲顯<br>講案(請點選列表<br>學校<br>國立臺灣大學<br>國立臺灣大學                    | 示評估列表,<br>中的「明細」<br>學系代碼<br>001162<br>001172                                                                                 | <b>請先選擇</b> )  政治學系 政治學系                 | 「 <b>評估」功會</b><br>學系<br>政治理論組<br>國際關係組         | 浩,第一次 <b>韩</b> | <mark>4行需進行</mark><br>104年<br>招生人數<br>12<br>12       | <mark>所有校条</mark><br>103年<br>招生人數<br>12<br>12       | 「 <mark>平估,約需</mark><br>原住民名<br>額<br>0<br>0 | 5~10分鐘)<br>離島生名<br>額<br>0<br>0           |
| 校系分析<br>公告資訊<br>操作手冊<br>操作說明        | -<br>-<br>-<br>-<br>-<br>-<br>-<br>-<br>-<br>-<br>-<br>-<br>-<br>- | (欲顯<br>擇(請點選列表<br>學校<br>國立臺灣大學<br>國立臺灣大學<br>國立臺灣大學           | <ul> <li>示評估 列表,</li> <li>中的「明細」</li> <li>學条代碼</li> <li>○001162</li> <li>○001172</li> <li>○001182</li> </ul>                 | 時先選擇<br>)<br>政治學系<br>政治學系                | 『評估」功算<br>學系<br>政治理論組<br>國際關係組<br>公共行政組        | 能,第一次教         | <b>104年</b><br>招生人數<br>12<br>12<br>12                | <mark>所有校条</mark><br>103年<br>招生人數<br>12<br>12<br>12 | 第估,約需 原住民名<br>額 0 0                         | 5~10分鐘)<br>離島生名<br>額<br>0<br>0<br>1      |
| 校系分析<br>公告資訊<br><b>操作手冊</b><br>操作說明 | 2<br>- 學系選<br>                                                     | (欲顯<br>澤(請點選列表<br>學校<br>國立臺灣大學<br>國立臺灣大學<br>國立臺灣大學<br>國立臺灣大學 | <ul> <li>示評估列表,</li> <li>中的「明細」</li> <li>學系代碼</li> <li>○001162</li> <li>○001172</li> <li>○001182</li> <li>○001552</li> </ul> | <b>請先選擇</b><br>)<br>政治學系<br>政治學系<br>法律學系 | 「評估」功算<br>學条<br>政治理論組<br>國際關係組<br>公共行政組<br>法學組 | 能,第一次教         | 如行需進行,<br>104年<br>招生人數<br>12<br>12<br>12<br>12<br>15 | 所有校条書<br>103年<br>招生人數<br>12<br>12<br>12<br>12<br>15 | 第估,約需 原住民名<br>額 0 0 1                       | 5~10分鐘)<br>離島生名<br>額<br>0<br>0<br>1<br>0 |

|   |                         | 檢定標    | 準與篩選倍 | 率-國立政治力 | 大學 - 政治學; | 条(006062) |     |     |
|---|-------------------------|--------|-------|---------|-----------|-----------|-----|-----|
|   | 104學年度                  | 國文     | 英文    | 數學      | 社會        | 自然        | 總級分 | 英聽  |
|   | 檢定標準                    | 前      | 前     |         | 前         |           |     |     |
|   | 篩選倍率                    | 8      | 7     |         | 6         |           | 2   |     |
| 3 | <b>證 選取此校系</b><br>評估結果: | 訊息:儲存成 | 伤!    |         | 1         | -         | 1   |     |
|   | 103學年度                  | 節選一    | 節選二   | 節選三     | 篩選四       | 篩選五       | 節選六 | 篩選七 |
|   | 科目                      | 國文     | 英文    | 社會      | 總級分       |           |     |     |
|   | 103篩選倍率                 | 8      | 7     | 6       | 2         |           |     |     |
|   |                         | -      |       |         |           |           |     |     |

103累計人數 绿色代表安全,紅色代表危險,檀色代表警示 ※ 若已選取完畢,可拉至頁面最上端,點選下一步。

| 1 7 1                                    |             |                                                | 個人            | 申請i   | <b>通過</b> 第· | 一階段    | 篩選言   | 平估系統    |           |
|------------------------------------------|-------------|------------------------------------------------|---------------|-------|--------------|--------|-------|---------|-----------|
| A with A                                 | 進行          | 分析                                             |               |       |              |        |       |         |           |
|                                          | 訊息:         |                                                |               |       |              |        |       |         |           |
| C XAY                                    | Ot-         | -步 🔍 下-                                        | 一步            |       |              |        |       |         |           |
| 1 10 1                                   | 1.2.        |                                                |               |       |              |        |       |         |           |
|                                          | 「注意得        | ▶項 ————————————————————————————————————        |               |       |              |        |       |         |           |
|                                          | 1.大學        | 個人申請第一<br>#A 測時#WEEE 。                         | 階段或第二階        | 毀害檢定可 | 或採技術科成       | 續之校系,  | 本系統个于 | ·評估。    |           |
| 歡迎 王小明                                   | 2.日則<br>皆魁景 | 局測 前 附 的 一 的 一 的 前 的 一 的 前 的 一 的 的 一 的 一 的 一 的 | 104年02月25     | H     |              |        |       |         |           |
|                                          | (R174)      |                                                |               | н     |              |        |       |         |           |
|                                          | 緣色代         | 民表安全 <sup>,</sup> 紅色                           | 代表危险,         | 橙色代表警 | <b>警示</b>    |        |       |         |           |
| 登出                                       | 成績道         | 資料                                             |               |       |              |        |       |         |           |
| 帳號管理                                     | 性別          | 學測成績:                                          | 國文:15         | 英文:12 | 數學:13        | 社會:14  | 自然:15 | 總級分:69  | )<br>英聽:A |
| 1.1.1.1.1.1.1.1.1.1.1.1.1.1.1.1.1.1.1.1. | 女           | 累計人數:                                          | 4402          | 43370 | 12017        | 23946  | 6004  | 6272    | 一般生       |
| 修改密碼                                     | 書雑ね         | 要否誼條件學問                                        | (→壆校、評価       | 古後,   |              |        |       |         |           |
| 修改基本資料                                   | 在學家         | 於列表中點選明                                        | <i>加</i> ,並按下 | 「選取此校 | 糸」按鈕加刀       | 到暫存志慮  | đ     |         |           |
|                                          | 學群:         | 文史哲學群                                          | ▼ 學校:         | 全部    | •            | 評估: 全  | 部     | •       |           |
| 功能列表                                     |             | (欲暴                                            | 頃示評估列表        | ,請先選擇 | 「評估」功        | 能,第一次葬 | 執行需進行 | 新有校条評估, | 約需5~10分鐘) |
| 校系分析                                     | 一學系遣        | 農擇(請點選列系                                       | 長中的『明細        | ])    |              |        | _     |         |           |
| 八生杏知                                     | NO IBS      | 關於                                             | 昭十-公 人口力      | H.    | 昭十-公         |        | 104年  | 103年 原伯 | 民名 離島生名   |
| ムロ東町                                     | 212         | 1 A A A A A A A A A A A A A A A A A A A        | - 学 金 17年     | No.   | 合子子          |        |       |         |           |

- ※ 從暫存志願選取至多6個志願(選取正式志願)。
- ※ 按下確認正式志願,會出現訊息:送出正式志願資料成功!!
- ※ 最後點選下一步。

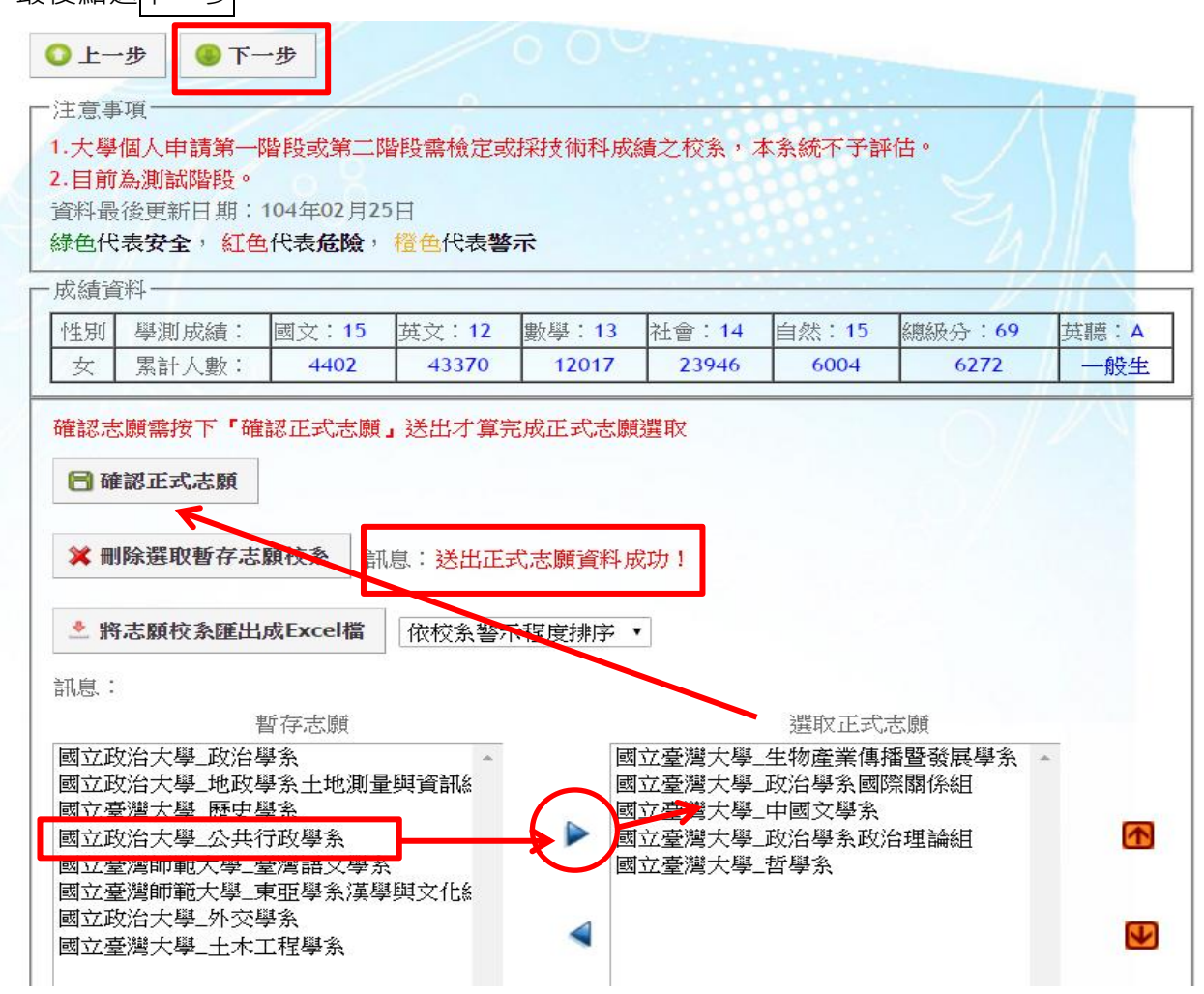

## <mark>※ 可列印報名表留存。(**不須繳回註冊組**)</mark>

----

|                                                                          |                                                                                                    | 個人申請                                                                                                    | 通過第一階                                                                                                    | 段篩選評位                                                                               | 占系統         |
|--------------------------------------------------------------------------|----------------------------------------------------------------------------------------------------|----------------------------------------------------------------------------------------------------|----------------------------------------------------------------------------------------------------|-------------------------------------------------------------------------------------|-------------|
| K AN                                                                     | 列印報名                                                                                                    | 召表                                                                                                    |                                                                                                    |                                                                                     |             |
| 2 1                                                                      | ●上一步                                                                                                    |                                                                                                    |                                                                                                    |                                                                                     |             |
| 1 P                                                                      | <ul> <li>注意事項一</li> <li>◎報名序號:</li> <li>◎需填寫下列</li> </ul>                                                                                       | 學校代碼3碼、班級3碼、座號2<br>前資料才能列印、匯出。                                                                                                    | 碼共八碼。                                                                                                    |                                                                                     |             |
| <u>歡迎</u> 至小明<br>回首頁                                                     | ◎列印時頁首<br>顯示邊界值                                                                                                    | 貧買尾清除:瀏覽器的「設定列的<br>, 按下確定即可列印。                                                                                                    | 印格式」,將頁首頁                                                                                                    | 尾設定內容清除, 邊                                                                          | 界可自行設定您電腦最佳 |
| 登出                                                                       | 前 列印報名                                                                                                    | 表                                                                                                    |                                                                                                    |                                                                                     |             |
| 帳號管理                                                                     | 一輸入資料—                                                                                                    |                                                                                                    |                                                                                                    |                                                                                     |             |
|                                                                          | 1132 2 23-61 1                                                                                                    |                                                                                                    |                                                                                                    |                                                                                     |             |
| がたゴケッテに手                                                                 | 學校名稱                                                                                                    | 台北市立中山女中                                                                                                    | 學校代碼                                                                                                    | 103                                                                                 | Ex:100      |
| 修改密碼                                                                     | 學校名稱 班 級                                                                                                    | 台北市立中山女中<br>324 Ex:301                                                                                                    | 學校代碼<br>座 號                                                                                                    | 103<br>11 Ex : 01                                                                   | Ex : 100    |
| 修改密碼<br>修改基本資料                                                           | 學校名稱           班         級           姓         名                                                                                                | 台北市立中山女中<br>324 Ex:301<br>王小明                                                                                                    | 學校代碼           座<                                                                                                  | 103<br>11 Ex : 01                                                                   | Ex : 100    |
| 修改密碼<br>修改基本資料<br>功能列表                                                   | 學校名稱           班 級           姓 名                                                                                                    | 台北市立中山女中       324     Ex:301       王小明     ● 一般考生                                                                                                    | 學校代碼           座 號           身份證號碼           (居留證號碼)                                                               | 103<br>11 Ex:01                                                                     | Ex : 100    |
| 修改密碼<br>修改基本資料<br>功能列表<br>校系分析                                           | 學校名稱           班 級           姓 名           身份別                                                                                                  | <ul> <li>台北市立中山女中</li> <li>324 Ex:301</li> <li>王小明</li> <li>● 一般考生</li> <li>● 原住民考生</li> <li>● 離島考生</li> </ul>                                                                                                    | 學校代碼<br>座 號<br>身份證號碼<br>(居留證號碼)<br>低收入戶註記                                                                          | 103       11     Ex:01       ● 非低收入戶       ● 低收入戶       ● 中低收入戶                     | Ex : 100    |
| 修改密碼<br>修改基本資料<br>功能列表<br>校系分析<br>公告資訊                                   | 學校名稱           班 級           姓 名           身份別           校条代碼                                                                                   | <ul> <li>台北市立中山女中</li> <li>324 Ex:301</li> <li>王小明</li> <li>● 一般考生</li> <li>● 原住民考生</li> <li>● 離島考生</li> </ul>                                                                                                    | 學校代碼           座 號           身份證號碼           (居留證號碼)           (低收入戶註記           校 条                               | 103       11     Ex:01       ● 非低收入戶       ● 低收入戶       ● 中低收入戶       名     稱       | Ex : 100    |
| 修改密碼<br>修改基本資料<br>功能列表<br>校系分析<br>公告資訊                                   | 學校名稱           班 級           姓 名           身份別           校系代碼           001422                                                                  | 台北市立中山女中         324       Ex:301         王小明       ●         ●       一般考生         ●       原住民考生         ●       離島考生         國立臺灣大學・生物產業傳播習                                                                                        | 學校代碼           座 號           身份證號碼           (居留證號碼)           (低收入戶註記           校 条           暨發展學系               | 103       11     Ex:01       ● 非低收入戶       ● 低收入戶       ● 中低收入戶       名     稱       | Ex : 100    |
| 修改密碼<br>修改基本資料<br>功能列表<br>校系分析<br>公告資訊<br>操作手冊                           | 學校名稱           班           銀           姓           身份別           校条代碼           001422           001172                                         | 台北市立中山女中         324       Ex:301         王小明       ●         ●       一般考生         ●       原住民考生         ●       離島考生         國立臺灣大學・生物產業傳播         國立臺灣大學・政治學系國際際                                                                  | 學校代碼           座 號           身份證號碼           (居留證號碼)           (低收入戶註記           校 条           暨發展學系           胃係組 | 103       11     Ex:01       ● 非低收入戶       ● 低收入戶       ● 中低收入戶       名     稱       | Ex : 100    |
| 修改密碼<br>修改基本資料<br>功能列表<br>校系分析<br>公告資訊<br>操作手冊                           | 學校名稱           班 級           姓 名           身份別           校条代碼           001422           001172           001012                                | 台北市立中山女中       324     Ex:301       王小明     ●       ●     一般考生       ●     原住民考生       ●     離島考生       回立臺灣大學・生物產業傳播       國立臺灣大學・中國文學系                                                                                            | 學校代碼           座 號           身份證號碼           (居留證號碼)           低收入戶註記           校 条           暨發展學系           閣係組  | 103       11     Ex:01       ● 非低收入戶     低收入戶       ● 中低收入戶     中低收入戶       名     稱 | Ex : 100    |
| 修改密碼       修改基本資料       功能列表       校系分析       公告資訊       操作手冊       操作説明 | <ul> <li>學校名稱</li> <li>班 級</li> <li>姓 名</li> <li>專 份 別</li> <li>校系代碼</li> <li>001422</li> <li>001172</li> <li>001012</li> <li>001162</li> </ul> | 台北市立中山女中       324     Ex:301       王小明     ●       ●     一般考生       ●     原住民考生       ●     離島考生       ■     國立臺灣大學-生物產業傳播       ■     國立臺灣大學-生物產業傳播       ■     國立臺灣大學-生物產業得播       ■     國立臺灣大學-生物產業得播       ■     國立臺灣大學-生物產業得播 | 學校代碼           座 號           身份證號碼           (居留證號碼)           低收入戶註記           校 条           暨發展學系           閣条組  | 103       11     Ex:01       ● 非低收入戶     低收入戶       ● 中低收入戶     中低收入戶       名     稱 | Ex : 100    |

## ※ 至此已完成報名程序。(不需繳交任何紙本資料至註冊組)

※ 於系統開放時間內皆可修改志願,重新操作以下:重新選取暫存志願,將暫存志願選入正式

.....

志願再點選「確認正式志願」後,最後點選下一步。出現列印報名表即代表報名成功。

| )上一步 🕚 下-                                                                                                    | 一步                                                                                                    |                                      |                                     |                                                                                                    |                                         |                              |      |
|----------------------------------------------------------------------------------------------------|----------------------------------------------------------------------------------------------------|--------------------------------------|-------------------------------------|----------------------------------------------------------------------------------------------------|-----------------------------------------|------------------------------|------|
| 注意事項                                                                                                    |                                                                                                    |                                      |                                     |                                                                                                    |                                         |                              | 1    |
| 1.大學個人申請第一                                                                                                    | 階段或第二                                                                                                    | 皆段需檢定或                               | 战探技術科成                              | 績之校系,                                                                                                    | 本系統不予評                                  | 呼店。                          |      |
| 2.目前為測試階段。                                                                                                    |                                                                                                    |                                      |                                     |                                                                                                    |                                         |                              |      |
| 資料最後更新日期:                                                                                                    | 104年02月2                                                                                                    | 5日                                   |                                     |                                                                                                    |                                         |                              |      |
| 绿色代表 <b>安全</b> , 紅色                                                                                                    | 代表危险,                                                                                                    | 橙色代表響                                | 示                                   |                                                                                                    |                                         |                              |      |
| 成績資料                                                                                                    |                                                                                                    |                                      |                                     |                                                                                                    |                                         |                              |      |
| 性別 學測成績:                                                                                                    | 國文:15                                                                                                    | 英文:12                                | 數學:13                               | 社會:14                                                                                                    | 自然:15                                   | 總級分:69                       | 英聽:A |
| 女 累計人數:                                                                                                    | 4402                                                                                                    | 43370                                | 12017                               | 23946                                                                                                    | 6004                                    | 6272                         | 一般生  |
| 崔認志願需按下「硝<br>                                                                                                    | 認正式志願                                                                                                    | 」送出才算领                               | 宅成正式志願                              | 選取                                                                                                    |                                         | O/                           | //   |
| 准認志願需按下「 硝 <b>日 確認正式志願</b>                                                                                                    | 認正式志願                                                                                                    | 」送出才算领                               | 記成正式志願                              | 選取                                                                                                    |                                         | 0/                           |      |
| 確認志願需按下「確                                                                                                    | 認正式志願                                                                                                    | 」送出才算5<br>。<br>。<br>: 送出正:           | 宅成正式志願<br>式志願資料 月                   | <u>戦</u> 攫取<br>成功 1                                                                                                    |                                         | 0/                           |      |
| 確認志願需按下「確                                                                                                    | 認正式志願<br>願校 <u>新</u> 計                                                                                                    | 」送出才算5<br>隐:送出正:                     | 記成正式志願                              | 選選取<br>成功!                                                                                                    |                                         | 9/                           |      |
| <ul> <li>確認志願需按下「確</li> <li>確認正式志願</li> <li>業 刪除選取暫存志</li> <li>* 將志願校条匯出</li> </ul>                                                                                                    | 認正式志願<br>願校 <del>、</del><br>前<br>成Excel檔                                                                                                    | 」送出才算5<br>息:送出正:<br>依校条警             | 完成正式 志願<br>式 志願 資料 月<br>示程度排序       | 戰選取<br>成功!<br>▼                                                                                                    |                                         | 9/                           |      |
| <ul> <li>確認正式志願</li> <li>☆ 刪除選取暫存志</li> <li>◆ 將志願校系匯出</li> <li>訊息:</li> </ul>                                                                                                    | 認正式志願<br>願校 <del>、</del> 計<br>成Excel檔                                                                                                    | 」送出才算5<br>息:送出正:<br>依校条 <b>等</b> :   | 完成正式志願<br>式志願資料,<br>元程度排序           | 選選取<br>成功!<br>▼                                                                                                    |                                         | 9/                           |      |
| 確認志願需按下「確<br>■ 確認正式志願<br>★ 刪除選取暫存志<br>▲ 將志願校系匯出<br>訊息:                                                                                                    | <b>顧校</b> 新<br>前<br>成Excel檔<br>暫存志願                                                                                                    | 」送出才算5<br>息:送出正:<br>依校条警:            | 完成正式志願<br>式志願資料,<br>示程度排序           | 選選取<br>成功!<br>▼                                                                                                    | 選取正式                                    | 志願                           |      |
| <ul> <li>確認志願需按下「確</li> <li>確認正式志願</li> <li>※ 刪除選取暫存志</li> <li>◆ 將志願校条匯出</li> <li>訊息:</li> <li>國立政治大學_政治</li> </ul>                                                                                                  | <b>顧<br/>取<br/>成<br/>Excel檔</b>                                                                                                    | 」送出才算5<br>息:送出正:<br>依校糸著:            | 完成正式志願<br>式志願資料<br>示程度排序<br>國       | 選取<br>成功 !<br>▼<br>□立臺灣大學 -                                                                                                    | 選取正式<br>生物產業傳:                          | 志願<br>播暨發展學系                 | -    |
| <ul> <li>確認志願需按下「確</li> <li>確認正式志願</li> <li>★ 刪除選取暫存志</li> <li>▲ 將志願校条匯出</li> <li>訊息:</li> <li></li> <li>國立政治大學_政治投<br/>國立政治大學_政治投<br/>國立政治大學_政治投</li> </ul>                                                         | <b>顧校</b><br><b>顧校</b><br><b>成Excel檔</b>                                                                                                    | 」送出才算5<br>息:送出正:<br>依校系等。            | 完成正式志願<br>式志願資料<br>元程度排序<br>國國      | 職置取<br>成功 ! ↓ ↓                                                                                                    | 選取正式<br>生物産業團<br>政団等系開                  | 志願<br>播暨發展學系<br>際關係組         | *    |
| <ul> <li>確認志願需按下「確</li> <li>確認正式志願</li> <li>★ 刪除選取暫存志</li> <li>▲ 將志願校永匯出</li> <li>訊息:</li> <li>國立政治大學_政治提<br/>國立政治大學_地類提<br/>國立政治大學_地類提<br/>國立政治大學_地類提</li> </ul>                                                    | <b>譲正式志願</b><br><b>願校</b> 新<br>前<br>成Excel檔                                                                                                    | 」送出才算5<br>息:送出正:<br>依校糸等。            | 完成正式志願<br>式志願資料↓<br>示程度排序           | 職選取 成功 1 □立臺灣大學 □立臺灣大學 □立臺灣大學 □立臺灣大學 □ ○臺灣大學                                                                                                    | 選取正式<br>生物産業團<br>中西公學多政                 | 志願<br>播暨發展學系<br>際關係組<br>治理論組 | -    |
| <ul> <li>確認志願需按下「確</li> <li>確認正式志願</li> <li>★ 刪除選取暫存志</li> <li>▲ 將志願校系匯出</li> <li>訊息:</li> <li>國立政治大學_政治</li> <li>國立政治大學_地段</li> <li>國立政治大學_陸史</li> <li>國立政治大學_陸史</li> <li>國立政治大學_公共</li> <li>國立愛澤師範大學」公共</li> </ul> | <ul> <li>認正式志願</li> <li>願校,計</li> <li>成Excel檔</li> <li>暫存志願</li> <li>學系</li> <li>學系</li> <li>学系</li> <li>学家</li> <li>学家</li> <li>学家<!--</td--><td>」送出才算5<br/>。<br/>- 送出正:<br/>- 依校余誉:<br/></td><td>完成正式志願<br/>式志願資料月<br/>元程度排序<br/>歴<br/>歴</td><td><ul> <li>職業</li> <li>職業</li> <li>○</li> <li>○<td>選取正式<br/>生物産業領<br/>中政治學系政<br/>哲學系政<br/>哲學系政</td><td>志願<br/>播暨發展學系<br/>際關係組<br/>治理論組</td><td>-</td></li></ul></td></li></ul> | 」送出才算5<br>。<br>- 送出正:<br>- 依校余誉:<br> | 完成正式志願<br>式志願資料月<br>元程度排序<br>歴<br>歴 | <ul> <li>職業</li> <li>職業</li> <li>○</li> <li>○<td>選取正式<br/>生物産業領<br/>中政治學系政<br/>哲學系政<br/>哲學系政</td><td>志願<br/>播暨發展學系<br/>際關係組<br/>治理論組</td><td>-</td></li></ul> | 選取正式<br>生物産業領<br>中政治學系政<br>哲學系政<br>哲學系政 | 志願<br>播暨發展學系<br>際關係組<br>治理論組 | -    |
| 確認志願需按下「確 確認正式志願 ★ 刪除選取暫存志 ★ 刪除選取暫存志 ★ 刪除選取暫存志 ▲ 將志願校条匯出 訊息: 國立政治大學_政治 國立政治大學_地政 國立臺灣大學_歷史 國立臺灣大學_歷史 國立臺灣大學_歷史 國立臺灣大學_歷史 國立臺灣大學_歷史 國立臺灣所範大學_公共                                                                       | <b>顧 校</b> 新<br>顧 校<br>就 Excel檔<br>暫 存 志願<br>學系<br>學系<br>学系<br>學系<br>学系<br>學系<br>学系<br>學系<br>学系<br>學系<br>学系<br>学系<br>学系<br>学系<br>学系<br>学系<br>学系<br>学系<br>学系<br>学                                                                                                    | 」送出才算5<br>息:送出正:<br>依校条等;<br>與資訊。    | 完成正式志願<br>式志願資料月<br>示程度排序<br>歴<br>歴 | <ul> <li>選取</li> <li>成功!</li> <li></li> <li></li></ul>                                                                                                    | 選取正式<br>生物産業國<br>政治國文學系政;<br>哲學系<br>哲學系 | 志願<br>播暨發展學系<br>際關係組<br>治理論組 | -    |
| 確認志願需按下「確 確認正式志願 ★ 刪除選取暫存志 ★ 刪除選取暫存志 ★ 刪除選取暫存志 ★ 刪除選取暫存志 ● 將志願校条匯出 訊息: ■ 或政治大學_政治 ■ 國立政治大學_地政 ■ 國立政治大學_極史 ■ 國立臺灣大學_歷史 ■ 國立政治大學_公共 ■ 國立政治大學_公共 ■ 國立政治大學_公共 ■ 國立政治大學_公共 ■ 國立政治大學_公共                                    | <b>顧 在式志願</b><br><b>顧 校</b><br><b>成 Excel檔</b>                                                                                                    | 」送出才算5<br>息:送出正:<br>依校条等;<br>與資訊。    | 完成正式志願<br>式志願資料月<br>云程度排序<br>國國國    | <ul> <li>選取</li> <li>成功!</li> <li></li> <li></li></ul>                                                                                                    | 選取正式<br>生物産業國<br>政治國文學系政;<br>哲學系<br>哲學系 | 志願<br>播暨發展學系<br>際關係組<br>治理論組 | -    |